## Hvordan logge inn på Min side.

For å ta i bruk Min side må du ha en e-postadresse.

- Norske privat- og bedriftskunder, samt kunder med D-nummer, velger «Logg inn»
- De som ikke har elektronisk ID må ta i bruk «Jeg har ikke ID-porten bruker».
- Språket kan endres nederst på nettsiden.

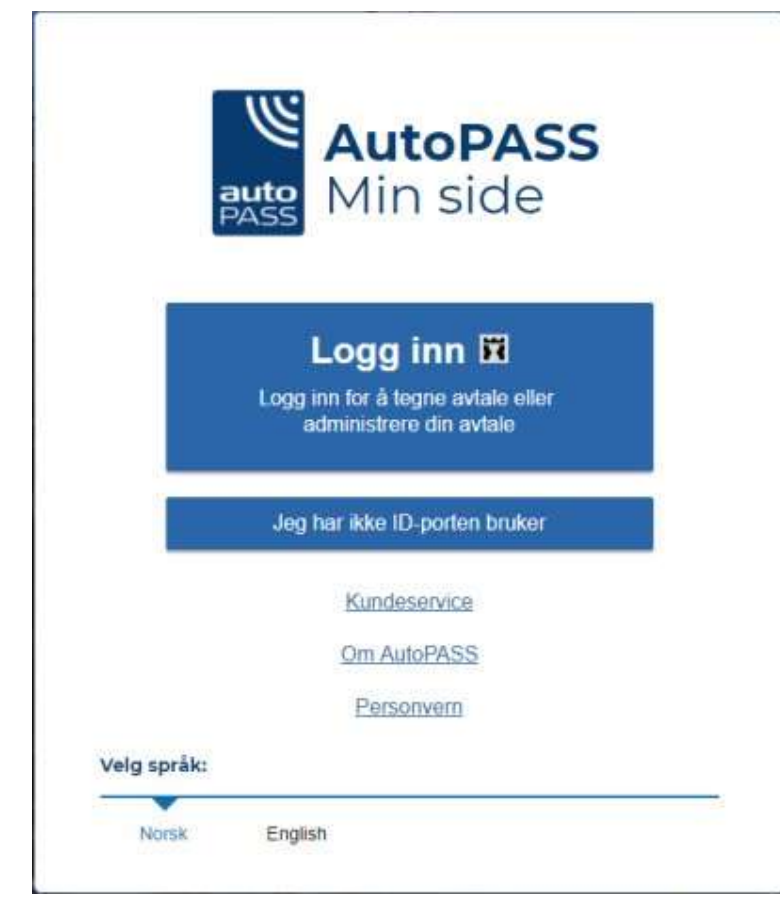

#### Etter du velger «Logg inn» vil følgende side komme opp.

Når man benytter elektronisk ID til innlogging, er det mulig å benytte seg av flere forskjellige ID-typer. For eksempel MINID, BANKID, BANKID PÅ MOBIL, m.fl.

Om du er ansatt i en bedrift og ønsker å administrere bedriftens AutoPASS-avtale logger du deg inn med din egen elektroniske ID. Etter du har logget inn vil du ha mulighet til å velge mellom bedriftsprofilen eller din personlige profil.

Dersom bedriften ikke kommer opp i listen, er du ikke registrert med avgiverrettigheter i Altinn.

Om du har problemer med innlogging kan du benytte deg av «**Hjelp til innlogging**» nederst på siden. Hvis siden «hjelp til innlogging» ikke løser problemet må man ta kontakt med Direktoratet for forvaltning og IKT (Difi).

| < TILBAKE |                     | DINE KONTAKTOPPLYS                                         | NINGER    | ~ | SPRÅK | ~ |
|-----------|---------------------|------------------------------------------------------------|-----------|---|-------|---|
|           |                     |                                                            |           |   |       |   |
|           | AUTOPASS            |                                                            |           |   |       |   |
|           | VELG EL             | EKTRONISK ID                                               |           |   |       |   |
|           | Min <mark>ID</mark> | MINID<br>Med kode fra SMS eller PIN-kodebrev               |           |   |       |   |
|           | ⊒=∃ bank ID         | BANKID<br>Med koder fra banken din                         |           |   |       |   |
|           | III bank ID         | <b>BANKID PÅ MOBIL</b><br>Med sikker legitimasjon på mobil |           |   |       |   |
|           | buypass             | BUYPASS ID PÅ SMARTKORT<br>Med smartkort og kortleser      |           |   |       |   |
|           | buypass             | BUYPASS ID I MOBIL<br>Med passord/SMS eller mobilapp       |           |   |       |   |
|           | COMMFIDES           | COMMFIDES<br>Med USB-pinne eller smartkort                 |           |   |       |   |
|           | Slik skaffer        | du deg elektronisk ID                                      |           |   |       |   |
|           |                     |                                                            |           |   |       |   |
|           |                     |                                                            |           |   |       |   |
|           |                     |                                                            |           |   |       |   |
| ÎÌ        | Kontaktsl           | sjema Tlf: 800 30 300 Hjelp til innlogging Sikkerhet og p  | ersonverr | n |       |   |

#### Har du ikke elektronisk ID må du først registrere en bruker.

Du vil få tilsendt en e-post til den e-postadressen du registrerer inn, med en lenke som må bekreftes. Etter lenken er bekreftet må du logge inn på nytt.

| Logg inn | Ny bruker                                   |
|----------|---------------------------------------------|
|          | Ny bruker                                   |
|          | E-post:                                     |
|          | Din e-post                                  |
|          | Passord (minst 8 tegn, tall og bokstaver):  |
|          | Fyll inn passord                            |
|          | <ul> <li>Privat</li> <li>Bedrift</li> </ul> |
|          | Send                                        |

## Etter innlogging må du fylle inn informasjon som eventuelt mangler.

Om det ligger allerede eksisterende avtaler på e-postadressen du registrerte deg med vil disse komme opp etter du trykker på lagre.

| Rediger profil                                                           | Lukk 🗙 |
|--------------------------------------------------------------------------|--------|
| Vennligst se over at opplysningene du har oppgitt er riktige             |        |
| Personalia                                                               |        |
| Fornavn: Etternavn:                                                      |        |
| Fødselsdato:                                                             |        |
| E-post: Endre                                                            |        |
| Mobiltelefon: Telefon:                                                   |        |
| Adresse                                                                  |        |
| Land:                                                                    |        |
| Norge                                                                    |        |
| Adresse:                                                                 |        |
|                                                                          |        |
| Adresse:                                                                 |        |
| Fyll inn adresse                                                         |        |
| Postre: Poststed:                                                        |        |
| 3410 SYLLING                                                             |        |
| Huk av her dersom du ønsker å legge til en leveringsadresse for brikker. |        |
| Lagre                                                                    |        |

#### Alternativ pålogging.

Ved senere innlogginger må du bruke tofaktor pålogging så fremt du ikke anskaffer deg elektronisk ID og bruker dette istedenfor.

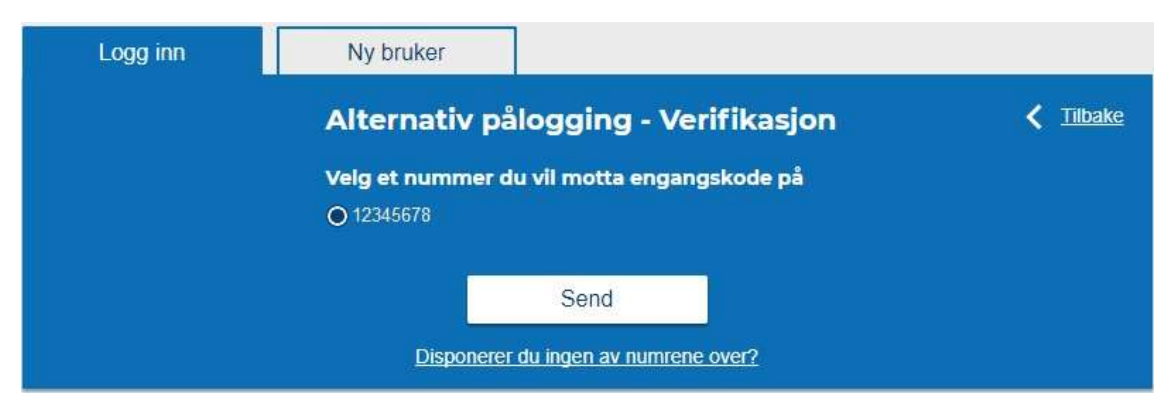

## Hvem vil du handle på vegne av.

Etter innlogging vises denne siden. Om du er tildelt avgiverrettigheter for en eller flere bedrifter, vil disse listes opp på siden. Dersom bedriften ikke kommer opp i listen, er du ikke registrert med avgiverrettigheter i Altinn.

Velg «gå videre» på den avtalen du ønsker å administrere.

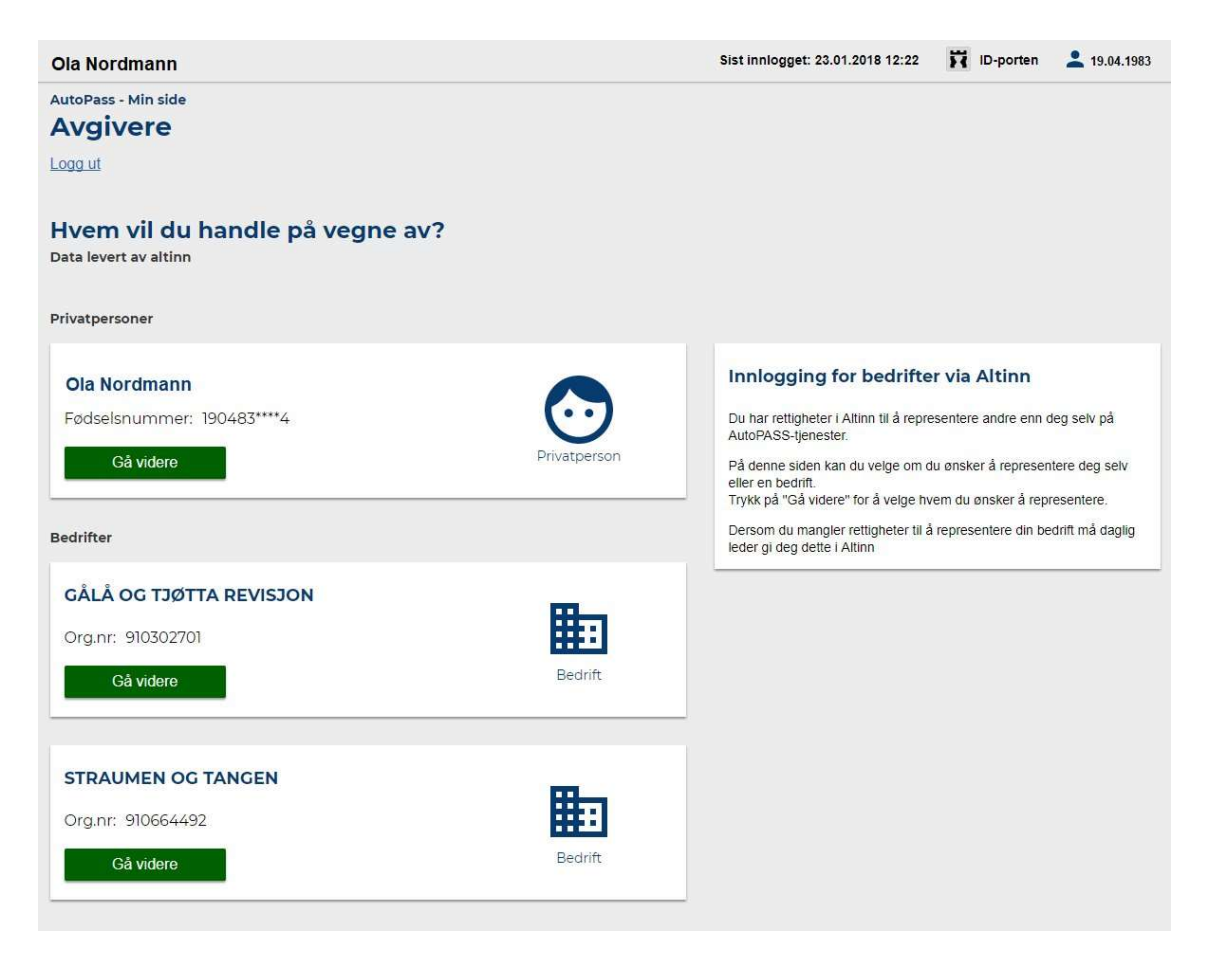

# Opprettelse av kundeforhold eller knytting av allerede eksisterende kundeforhold.

Første gang du logger inn vil du få spørsmål om du allerede har et kundeforhold med et bompengeselskap.

- Har du en AutoPASS-avtale allerede, velger du «Ja, jeg har allerede en avtale».
- Er dette en førstegangsregistrering av avtale, velger du «Nei, jeg vil opprette en ny avtale».

| Har du en AutoPASS-avta                                                                        | Avbryt 🗙  |  |
|------------------------------------------------------------------------------------------------|-----------|--|
| <ul> <li>Ja, jeg har allerede en avtale</li> <li>Nei, jeg vil opprette en ny avtale</li> </ul> |           |  |
|                                                                                                | Gå videre |  |

**Valgte du å opprette nytt kundeforhold**, skal manglende informasjon fylles ut. Etter at skjema er lagret vil du få mulighet til å bestille AutoPASS-brikke.

| Bli kunde          |                                           |
|--------------------|-------------------------------------------|
| Bompengeselskap:   |                                           |
| Vennligst velg     | •                                         |
|                    |                                           |
| Personalia         |                                           |
| Fornavn:           | Etternavn:                                |
| Ola                | Nordmann                                  |
| Fødselsdato:       |                                           |
| 01.01.1970         |                                           |
| E-post:            |                                           |
| e-post@eksempel.no |                                           |
| Bekreft e-post:    |                                           |
| e-post@eksempel.no |                                           |
| Mobiltelefon:      | Telefon:                                  |
| Fyll inn nummer    | Fyll inn nummer                           |
| Adresse            |                                           |
| Land               |                                           |
| Norge 🗸            |                                           |
| Adresse            |                                           |
| Fyll inn adresse   |                                           |
| Adresse            |                                           |
| Fyll inn adresse   |                                           |
| Postari Poststadi  |                                           |
| 0000               |                                           |
|                    |                                           |
|                    | egge til en leveningsaulesse för brikker. |
| anne l             |                                           |
| Lagie              |                                           |
|                    |                                           |

Legge til kjøretøy

Når du skal legge til kjøretøyet ditt må du først velge landskode, deretter legge inn registreringsnummeret. Etter registreringsnummer er registrert vil informasjon om kjøretøyet vises. For å få tilsendt brikke må man også akseptere avtalebetingelsene

| Legg til kjøretøy                                                                                                    |                                                         |                                                                                                    | Lukk 🗙                                                                                                    |
|----------------------------------------------------------------------------------------------------|---------------------------------------------------------|----------------------------------------------------------------------------------------------------|----------------------------------------------------------------------------------------------------|
| Du vil motta brikke i posten.<br>Brikken kommer innen 10 dager til<br>adressen i profilen.                                                               | Velg startdato for avtale:<br>I dag (07.02.2018)        | Avtalenavn (valgfritt):<br>Ønsket fakturareferanse                                                                                                    | Informasjon 🔥                                                                                                    |
| Har du allerede brikke?<br>Velg "Flytt brikken til et annet kjøretøy"<br>istedet.<br>Landkode på kjøretøyet:<br>Norge<br>Registreringsnummer:<br>AR12345 | Velg avtaletype:<br>Etterskudd inntil 0%/20% rabatt 🔻 ဈ | Jeg ønsker at passeringene legges<br>ved fakturaen (valgfritt)      Har du rett på fritak? Norske el- og hydrogenbiler får<br>automatisk fritak med gyldig AutoPASS-<br>avtale:      Andre fritak må dokumenteres. Send<br>dokumentasjon via "Kundeservice/Kontakt. | Informasjon Lukk X<br>Brikkedepositum på 200 kr<br>legges på første faktura.<br>Rabatt gjelder fra bestillingsdato<br>så fremt avtalebetingelser<br>overholdes. |
| AB12345<br>Honda<br>Cr-V<br>Grønn<br>2050 kg<br>Registrert: 26.04.2007                                                                                   |                                                         | Vilkår:<br>Generelle og spesielle avtalebetingelser<br>Jeg har lest og akseptert vilkårene                                                                                                    |                                                                                                    |
| Kjøretøyeler:<br>Ola Nordmann<br>Nytt søk                                                                                                    |                                                         |                                                                                                    | Lagre >                                                                                                    |

**Om du valgte «Ja, jeg har allerede en avtale»** og avtalen din ikke kommer opp på Min Side kan du søke opp tidligere avtaler med enten din e-postadresse eller ditt tidligere kundenummer og passord.

Du vil få en e-post sendt til den e-postadressen du legger inn, som må bekreftes.

| Finn avtale                                                                                                    |  |
|----------------------------------------------------------------------------------------------------|--|
| Finner du ikke avtalen din på Min side?                                                                                                  |  |
| Vi skal forsøke å finne den for deg, oppgi enten:                                                                                        |  |
| <ul> <li>E-post som er registrert i avtalen</li> <li>Kundenummer/passord du brukte for å logge på forrige versjon av Min side</li> </ul> |  |
| Annen e-post                                                                                                    |  |
| ola.nordmann@gmail.no                                                                                                    |  |
| Send                                                                                                    |  |

Etter e-posten blir bekreftet og om det blir funnet avtaler registrert på e-postadressen du legger inn, vil disse bli knyttet opp til din bruker. Etter avtalene blir knyttet vil du ha tilgang til disse avtalene, samt ha mulighet til å gjøre endringer.

| Avtaler forsøkt knyttet            |       |                                   |           |              |                |
|------------------------------------|-------|-----------------------------------|-----------|--------------|----------------|
| Her vises avtaler forsøkt knyttet. |       |                                   |           |              |                |
| Kundenr                            | Orgnr | Bompengeselskap                   | Kontotype | Status       |                |
| 97014                              |       | Vegfinans E18 Vestfold AS         | Privat    | Eksisterende | Vis forklaring |
| 44012                              |       | Vegfinans E16 Kongsvingervegen AS | Privat    | Eksisterende | Vis forklaring |

Om du får opp «Feil Kontotype» indikerer dette at e-postadressen du har lagt inn også står registrert på en firmaavtale. Du kan ikke knytte en firmaavtale med en privat avtale. Om du

ønsker å gjøre endringer på en firmaavtale må du bytte avgiver samt ha avgiverrettigheter i Altinn.

## Gjøre endringer og hente ut informasjon

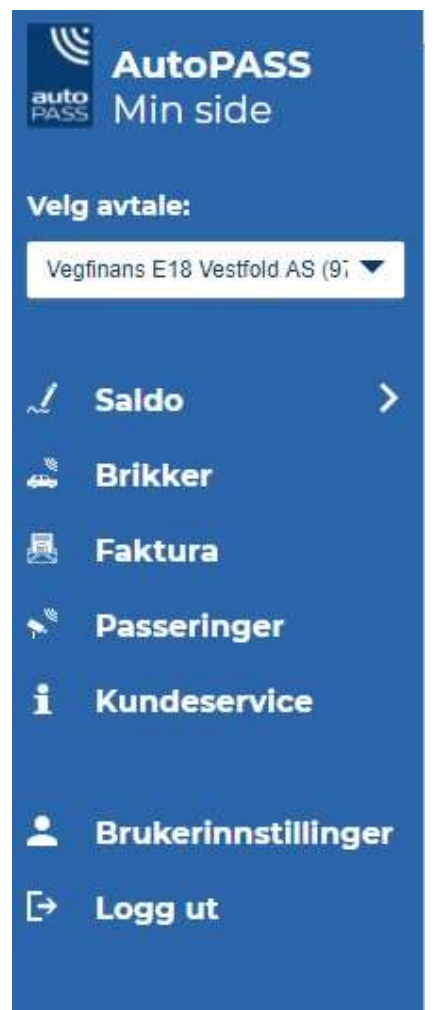

Når du har knyttet avtale vil du ha mulighet til å gjøre flere endringer og hente ut informasjon. På venstre side kan du navigere deg fram til de forskjellige valgene.

## Saldo

Under saldo har du mulighet til å se hva slags avtale du har og med hvilket bomselskap.

- I tillegg kan du se registreringsnummeret på kjøretøyet samt vise detaljer på avtalen.
- Har du flere avtaler som du ønsker å knytte til din bruker kan du velge «Finn Avtale».
- «Bli Kunde» lar deg opprette en ny avtale.
- «Rediger profil» lar deg redigere profilen din.

| Vegfinan:<br>Ola Nordmann | s E18 Vestfold            | AS Kundenummer: 97014        |          |          |                   |
|---------------------------|---------------------------|------------------------------|----------|----------|-------------------|
| Finn avtale               | Bli kunde                 | Rediger profil               |          |          |                   |
| Saldo                     |                           |                              |          |          | ~!                |
| -                         |                           |                              |          |          | Eksporter til fil |
| Avtalenavn                | Bompengeselskap           | Avtaletype                   | Saldo    | Kjøretøy | Detaljer          |
| Avtale 1                  | Vegfinans E18 Vestfold AS | Etterskudd inntil 10% rabatt | Kr. 0,60 | AB12345  | Vis detaljer      |

#### Vis detaljer

Under avtaledetaljer har du mulighet til å se detaljer om det registrerte kjøretøyet. Du kan også legge inn en valgfri fakturareferanse om du ønsker dette. Om du krysser av på «Huk av her dersom du ønsker detaljert faktura» vil du sammen med fremtidige fakturaer få en detaljert utskrift som viser dato, klokkeslett og bomstasjon det er passert hos.

| Avtalenavn                                     | Bompengeselskap                            | Avtaletype                   | Saldo                              | Kjøretøy                | Detaljer      |
|------------------------------------------------|--------------------------------------------|------------------------------|------------------------------------|-------------------------|---------------|
| Avtale 1                                       | Vegfinans E18 Vestfold AS                  | Etterskudd inntil 10% rabatt | Kr. 0,60                           | AB12345                 | Skjul detalje |
| Avtale 1                                       | 1 kjøretøy i denne av                      | /talen                       | Endre                              |                         |               |
| Bompengeselskap:<br>Vegfinans E18 Vestfold AS  | Kjøretøydetaljer:<br>Velg kjøretøydetaljer | *                            | Fakturareferanse (maks<br>Avtale 1 | : 20 tegn)              |               |
| Avtalenr:<br>1                                 |                                            |                              | Huk av her dersom du               | ønsker detaljert faktur | a.            |
| Avtaletype:<br>Etterskudd Inntil 10%<br>Rabatt |                                            |                              | Lagre                              |                         |               |

#### Rediger profil

Redigering av profilen din lar deg endre e-post, telefonnummer og adresse. Du har ikke mulighet til å endre navn eller fødselsdato, har du f.eks. endret navn må du ta kontakt med ditt bomselskap.

| Rediger profil                        |                                           |
|---------------------------------------|-------------------------------------------|
| Vennligst se over at opplysningene du | har oppgitt er riktige                    |
| Personalia                            |                                           |
| Fornavn:                              | Etternavn:                                |
| Ola                                   | Nordmann                                  |
| Fødselsdato:                          |                                           |
| 01.01.1900                            |                                           |
| Ny e-post:                            |                                           |
| e-post@eksempel.no                    | Avbryt                                    |
| Bekreft ny e-post:                    |                                           |
| e-post@eksempel.no                    |                                           |
| Mobiltelefon:                         | Telefon:                                  |
| Fyll inn nummer                       | Fyll inn nummer                           |
| Adresse                               |                                           |
| Land                                  |                                           |
| Norge V                               |                                           |
| Adverse                               |                                           |
| Fyll inn adresse                      |                                           |
| Adresse:                              |                                           |
| Fyll inn adresse                      |                                           |
| Postnr: Poststed:                     |                                           |
| 0182 OSLO                             |                                           |
| Huk av her dersom du ansker å l       | agga til an lavaringsadrassa for brikkar  |
|                                       | egge til en leveningsauresse for brikker. |
| Lagre                                 |                                           |
|                                       |                                           |
|                                       |                                           |

## Brikker & kjøretøy

Fanen brikker & kjøretøy gir deg flere valg. Du vil kunne se de forskjellige brikkene og kjøretøyene som er registrert på avtalen, samt ha mulighet til å inngå tilleggsavtaler. Tilleggsavtale er en avtale man inngår i tillegg til sitt bomselskap. Med en tilleggsavtale vil du få egen faktura fra det selskapet du tegner tilleggsavtale med. I de flest tilfeller er det ikke nødvendig å tegne tilleggsavtale, men ved visse bomselskap må man ha tilleggsavtale for å få høyere rabatt. Du kan også ta ut en liste over alle kjøretøyene registrert på avtalen ved å trykke på «Eksporter til fil». Under «Brikker & kjøretøy» har du også mulighet til å legge til et kjøretøy til, flytte brikken over til en annen bil og fjern et kjøretøy fra avtalen.

| Brikker & kjø | øretøy 📃     | egg til kjøret | øy Flytt   | t brikke til annet kjøretøy  | Fjern kjøretøy            |                   |  |
|---------------|--------------|----------------|------------|------------------------------|---------------------------|-------------------|--|
|               |              |                |            |                              |                           | Eksporter til fil |  |
| Brikkenr.     | Kjøretøy     | Avtale         | Vektklasse | Avtaletype                   | Bompengeselskap           | Tilleggsavtale    |  |
| 5780001200030 | AB12345 (NO) | Avtale 1       | Lett       | Etterskudd inntil 10% rabatt | Vegfinans E18 Vestfold AS | Tilleggsavtale    |  |

#### Legg til kjøretøy

Velger du «Legg til Kjøretøy» har du mulighet til å registrere inn et nytt kjøretøy. Du må først velge landskode for kjøretøyet deretter legge inn registreringsnummer. Informasjon om kjøretøyet vil så komme opp. Neste steg er å velge om kjøretøyet skal ha egen faktura og avtale eller om den skal faktureres via din eksisterende avtale. Har du flere avtaler kan du velge hvilke av disse den nye brikken skal legges inn hos. Før du kan lagre må du godta de «Generelle og spesielle avtalebetingelsene».

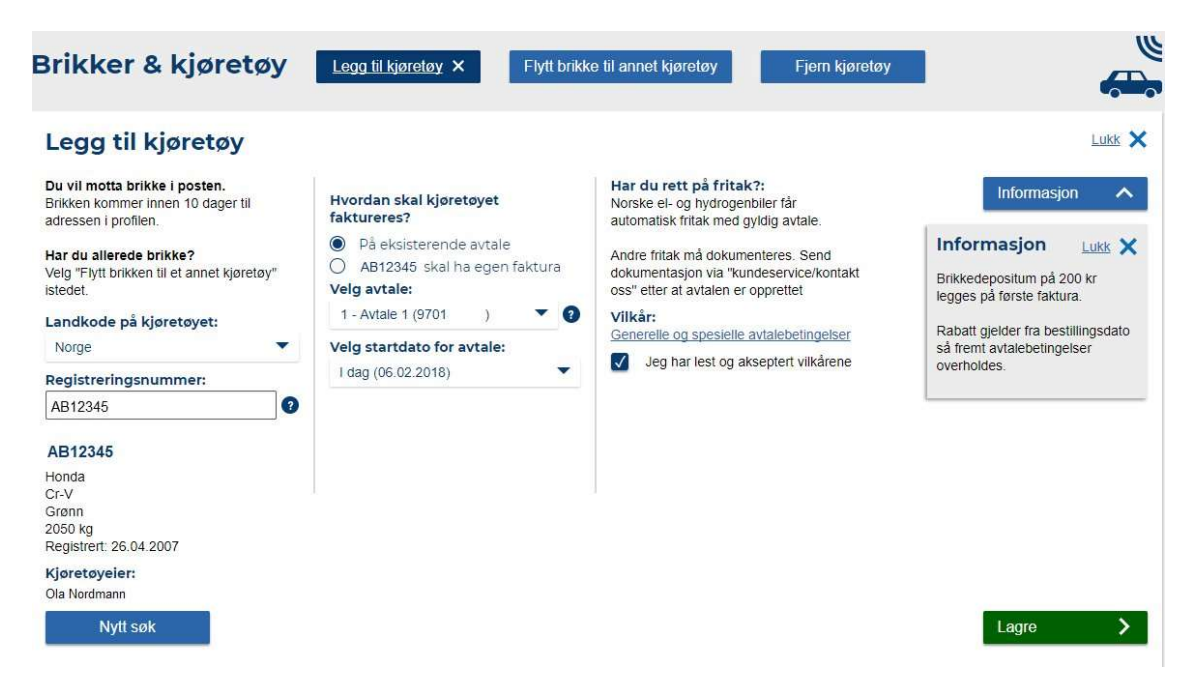

#### Flytt brikke til annet kjøretøy

Har du f.eks. kjøpt nytt kjøretøy og ønsker å bruke en allerede eksisterende brikke kan du gå inn på «Flytt brikke til annet kjøretøy». Først må du velge hvilken brikke du ønsker å flytte, deretter legger du inn registreringsnummeret på kjøretøyet du vil flytte brikken til. Informasjon om kjøretøyet vil komme opp, du har da mulighet til å sjekke at kjøretøydata stemmer overens med ditt registreringsnummer. Et kjøretøybytte kan tilbakedateres maks tre dager.

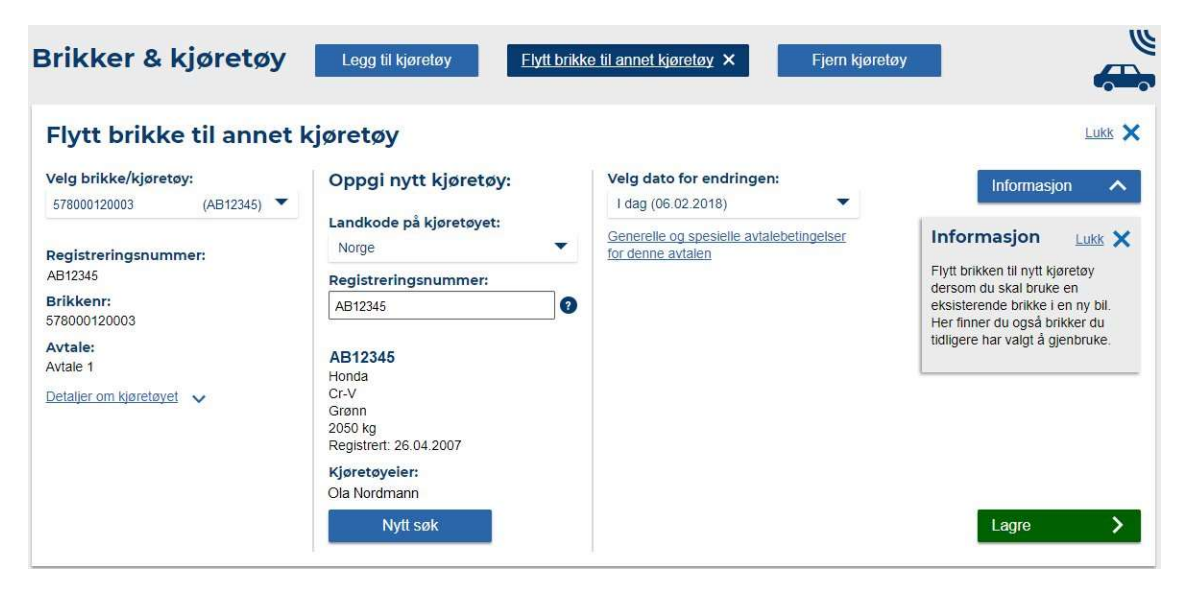

Fjern kjøretøy

Har du kvittet deg med et kjøretøy og brikken ikke skal flyttes til et nytt kjøretøy med en gang kan du velge «Fjern Kjøretøy». Etter du har valgt kjøretøyet som skal fjernes har du to valg, du kan enten velge «Gjør opp brikken» da vil du få tilbake depositumet, velger du «Gjenbruk brikken» settes den på vent og kan registreres inn på et annet kjøretøy ved en senere anledning.

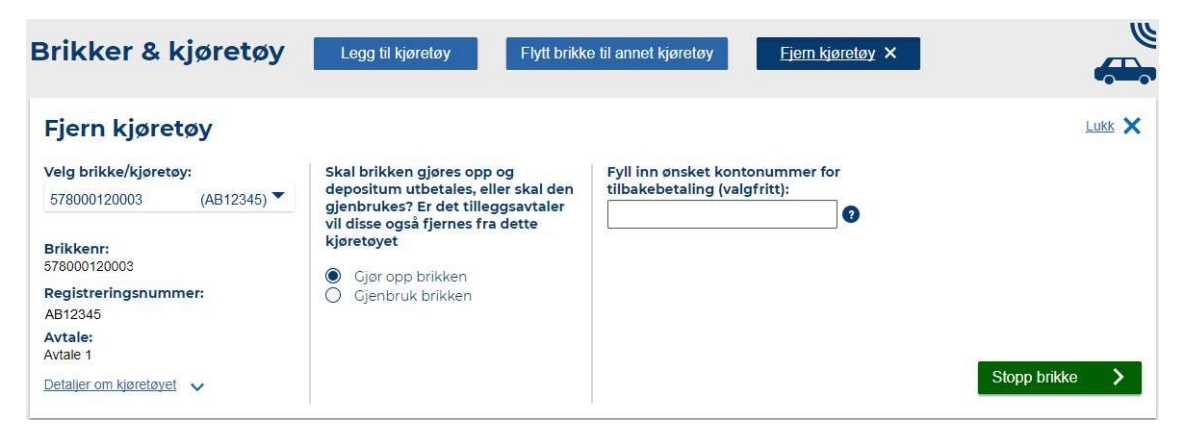

## Faktura / Passeringer

Under fanen «Fakturaer» kan du se dine forskjellige fakturaer. Om du kun vil få opp fakturaer i en viss periode kan du endre dato øverst. Ved å trykke på en av fakturalinjene vil du få opp betalingsinformasjon (KID, Kontonummer, Beløp). Trykker du på «Gå til passeringer» kan du se de forskjellige passeringene som er registrert på fakturaen. Går du på «Vis faktura» vil du få opp en kopi av fakturaen i PDF format. Er en faktura betalt vil det stå «Faktura betalt» under fakturastatus. Er den ikke betalt vil det stå «Faktura sendt», men om fakturaen har blitt purret vil status endre seg til «Faktura stoppet. Ny purring er laget». Det vil ikke være mulig å trykke på «Gå til passeringer» på en purring, men den opprinnelige fakturaen vil fortsatt være tilgjengelig i oversikten hvor det vil være mulig å se passeringer.

| F                   | ak | turaer          |                     |                           |               |                                      |                           | R           |
|---------------------|----|-----------------|---------------------|---------------------------|---------------|--------------------------------------|---------------------------|-------------|
| Fra dato 08.02.2017 |    | ato<br>2.2017 前 | Til dato 08.02.2018 |                           | Vis fakturaer |                                      |                           |             |
| Ì                   |    | Fakturanr       | Forfallsdato        | Bompengeselskap           | Beløp         | Fakturastatus                        | Passeringer               | Fakturakopi |
|                     | ~  | 8733            | 30.11.2017          | Vegfinans E18 Vestfold AS | Kr. 534,60    | Faktura sendt                        | <u>Gå til passeringer</u> | Vis faktura |
|                     | ~  | 8758            | 03.10.2017          | Vegfinans E18 Vestfold AS | Kr. 1.350,70  | Faktura stoppet. Ny purring er laget |                           | Vis faktura |
|                     | ~  | 8659            | 05.09.2017          | Vegfinans E18 Vestfold AS | Kr. 633,95    | Faktura stoppet. Ny purring er laget |                           | Vis faktura |
|                     | ~  | 8604            | 05.09.2017          | Vegfinans E18 Vestfold AS | Kr. 1.280,70  | Faktura stoppet. Ny purring er laget | <u>Gå til passeringer</u> | Vis faktura |
|                     | ~  | 8345            | 05.08.2017          | Vegfinans E18 Vestfold AS | Kr. 563,95    | Faktura stoppet. Ny purring er laget | <u>Gå til passeringer</u> | Vis faktura |
|                     | ~  | 8173            | 06.07.2017          | Vegfinans E18 Vestfold AS | Kr. 306,40    | Faktura betalt                       | Gå til passeringer        | Vis faktura |

#### Gå til passeringer

| Passeringer for faktura nr: 8865 |          |                                |              |                   |
|----------------------------------|----------|--------------------------------|--------------|-------------------|
|                                  |          |                                |              | Eksporter til fil |
| Tidspunkt                        | Kjøretøy | Bompengeselskap                | Bomstasjon   | Pris              |
| 24.09.2017 KI: 10:00             | AB12345  | Vegfinans Østfold Bompengesels | E6 RAUKERUD  | Kr. 17,60         |
| 24.09.2017 KI: 10:30             | AB12345  | Svinesundsforbindelsen AS      | E6 Svinesund | Kr. 17,40         |
| 24.09.2017 KI: 14:30             | AB12345  | Svinesundsforbindelsen AS      | E6 Svinesund | Kr. 17,40         |
| 23.09.2017 KI: 15:39             | AB12345  | Vegfinans Østfold Bompengesels | E6 RAUKERUD  | Kr. 17,60         |
| 25.08.2017 KI: 16:30             | AB12345  | Vegfinans E18 Vestfold AS      | E18 Gulli    | Kr. 4,50          |
| 25.08.2017 KI: 17:00             | AB12345  | Vegfinans E18 Vestfold AS      | E18 Ramsum   | Kr. 9,90          |
| 25.08.2017 KI: 17:09             | AB12345  | Vegfinans E18 Vestfold AS      | E18 Fokserød | Kr. 5,40          |

#### Passeringer en periode

Om du kun ønsker passeringer i en spesifikk tidsperiode kan du velge dette under fanen passeringer. Passeringer kan kun hentes ut per måned, ønsker du å hente ut passeringer for en lengre tidsperiode må du gjøre dette i flere omganger eller eventuelt ta kontakt med ditt bomselskap.

| asseringer                                                                               |                                           |                                                                                                    |                                                           | -                                                                |
|------------------------------------------------------------------------------------------|-------------------------------------------|----------------------------------------------------------------------------------------------------|-----------------------------------------------------------|------------------------------------------------------------------|
| Velg brikke/kjøretøy:<br>578000120003 (AE                                                | 312345) 🔻                                 |                                                                                                    |                                                           |                                                                  |
| Fra dato         Til da           01.09.2017         01.1                                | ato<br>10.2017 🛗 🔮                        |                                                                                                    |                                                           | Vis passeringer                                                  |
|                                                                                          |                                           |                                                                                                    |                                                           | E Eksporter til fil                                              |
| Tidspunkt                                                                                | Kjøretøy                                  | Bompengeselskap                                                                                             | Bomstasjon                                                | Eksporter til fil Pris                                           |
| <b>Tidspunkt</b><br>24.09.2017 KI: 16:35                                                 | Kjøretøy<br>AB12345                       | Bompengeselskap<br>Vegfinans Østfold Bompengesels                                                           | Bomstasjon<br>E6 RAUKERUD                                 | Eksporter til fil Pris Kr. 17,60                                 |
| <b>Tidspunkt</b><br>24.09.2017 Kl: 16:35<br>24.09.2017 Kl: 15:49                         | Kjøretøy<br>AB12345<br>AB12345            | Bompengeselskap<br>Vegfinans Østfold Bompengesels<br>Svinesundsforbindelsen AS                              | Bomstasjon<br>E6 RAUKERUD<br>E6 Svinesund                 | Eksporter til fil<br>Pris<br>Kr. 17,60<br>Kr. 17,40              |
| <b>Tidspunkt</b><br>24.09.2017 Kl: 16:35<br>24.09.2017 Kl: 15:49<br>24.09.2017 Kl: 11:46 | Kjøretøy<br>AB12345<br>AB12345<br>AB12345 | Bompengeselskap<br>Vegfinans Østfold Bompengesels<br>Svinesundsforbindelsen AS<br>Svinesundsforbindelsen AS | Bomstasjon<br>E6 RAUKERUD<br>E6 Svinesund<br>E6 Svinesund | Eksporter til fil<br>Pris<br>Kr. 17,60<br>Kr. 17,40<br>Kr. 17,40 |

## Kundeservice

Under fanen «Kundeservice» har du mulighet til å se på «Ofte stilte spørsmål» hvor du ofte kan finne svar på det du lurer på. Skulle du trenge å komme i kontakt med ditt bomselskap kan du velge ditt bomselskap fra nedtrekksmenyen på høyre side. Du vil få opp telefonnummer, nettside og adresse på det bomselskapet du velger.

| Ofte stilte spørsmål                                                                    | Kontakt bompengeselskap                                                |  |  |
|-----------------------------------------------------------------------------------------|------------------------------------------------------------------------|--|--|
| ✓ Jeg har solgt bilen. Hva gjør jeg nå?                                                 | Velg bompengeselskap:                                                  |  |  |
| ✓ Hva betyr lyssignalene?                                                               | Vegfinans E18 Vestfold AS                                              |  |  |
| ✓ Jeg får ikke logget inn med kode fra SMS                                              | Vegfinans E18 Vestfold AS                                              |  |  |
| Hvor kan jeg bruke AutoPASS-brikken?                                                    | 3027 Drammen                                                           |  |  |
| ✓ Jeg har rett på fritak – hva gjør jeg?                                                | Telefon: 32 80 82 70<br>Kontaktskjema: http://www.vegfinans.no/Kontakt |  |  |
| <ul> <li>Tilgang til AutoPASS Min side for bedrifter</li> </ul>                         | Webside. http://www.erovesidid.no/                                     |  |  |
| ✔ Bilen min er solgt. Hvorfor har jeg fått faktura?                                     |                                                                        |  |  |
| Trenger jeg tilleggsavtale?                                                             |                                                                        |  |  |
| i Informasjon                                                                           |                                                                        |  |  |
| For mer informasjon og hjelp til Min side kan du se www.autopass.no/veiledning-min-side |                                                                        |  |  |

#### Kontakt oss

Når du velger «Kontakt oss» har du mulighet til å opprette en sak og komme i kontakt med ditt bomselskap. Det er også mulig å legge til vedlegg som kan sende sammen med din sak.

| Kontakt Vegfinans E18 Vestfold AS                             |                                                  | Lukk       |
|---------------------------------------------------------------|--------------------------------------------------|------------|
| Emne:<br>Velg emne   Skriv din melding: Skriv din melding her | Last opp eventuelle vedlegg:<br>Legg til vedlegg | Om vedlegg |
|                                                               |                                                  | Send       |